## Use a Promo Code or Coupon Code

Last Modified on 11/12/2024 1:37 am EST

While coupons, promo codes, etc. cannot be automatically applied during online registration, you can use a few Jackrabbit features to get the job done!

## Add Coupons/Codes to Online Registration

Family **User-defined fields** can be customized to enable you to capture coupon information during online registration in a couple of steps.

- 1. From the Gear icon > Settings > General > User-defined Fields (left menu), label a Family Userdefined field as *Enter Coupon #*.
- 2. By default, User-defined fields are hidden, so you'll need to go to your Online Registration Form settings to change that field to optional. This will add a text box on the **Online Registration Form** where the customer can enter the information.

## Post a Credit for the Promotion/Coupon

First, you have to identify any families that need to have a coupon credit posted to their account.

- 1. Go to Families (menu) > All Families.
- 2. Click the **Open filters** icon in the upper right.
- 3. Enter User Defined Fields in the search field.
- 4. Enter the Coupon # in the Enter Coupon # field.
- 5. Click **Apply**. The families needing a coupon credit posted to their account will be displayed in the grid.

To apply the coupon's credit to the account, follow the procedures outlined in **Post a Credit**— **Groupon Credit Example.**